# Ako vytvoriť spolupracovníka- inštrukcie pre žiadateľov o dotáciu/grant v aplikácii **EGRANT**

### Obsah

| Vytvorenie spolupracovníka | 1 |
|----------------------------|---|
| Registrácia do systému     | 3 |
| Pohľad spolupracovníka     | 3 |

**Funkcia spolupracovníka** umožňuje žiadateľovi prizvať inú osobu do spolupráce na žiadosti (alebo vyúčtovaní). Pomôže to v situáciách, kedy je žiadateľom jedna osoba (alebo subjekt), ale reálne formulár žiadosti (alebo vyúčtovania) vypĺňa niekto iný.

## Vytvorenie spolupracovníka

- 1. Žiadateľ po prihlásení sa do svojho účtu klikne na odkaz "Spolupracovníci" v pravom hornom rohu obrazovky.
  - > Zobrazí sa mu zoznam programov, v ktorých je registrovaný.
  - Pri programe, v ktorom si chce pridať spolupracovníka, klikne na odkaz "Upraviť spolupracovníkov".

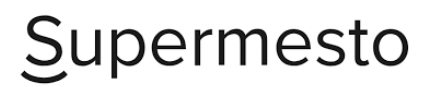

(zuzana.biloveska@egrant.sk) Prihlásiť ako pôvodný užívateľ PREHĽAD ŽIADOST spolupracovníci upraviť profil odhlásiť

#### Nastavenie spolupracovníkov

| Názov programu         | Počet spolupracovníkov | Akcie                    |
|------------------------|------------------------|--------------------------|
| Dotácie - šport        | 0                      | Upraviť spolupracovníkov |
| Rozvoj regiónov        | 0                      | Upravit spolupracovníkov |
| Testovací program 2024 | 3                      | Upraviť spolupracovníkov |

Systém eGRANT Copyright © 2023 ELLMAN, s.r.o. All Rights Reserved

Ø

- 2. Následne klikne na tlačidlo "Pridať spolupracovníka".
  - > Otvorí sa vyskakovacie okno, kde uvedie email spolupracovníka.
  - Po pridaní emailu sa spolupracovníkovi odošle emailová notifikácia na dokončenie registrácie, a ďalšia notifikácia o pridaní ako spolupracovníka.

| Spolupracovníci pre program: Participatívny rozpočet<br>Pridať spolupracovníka<br>Pre tento program ešte nemáte definovaných žiadnych spolupracovníkov<br>X ZRUŠIŤ |  |
|----------------------------------------------------------------------------------------------------|--|
| Pridať nového spolupracovníka X                                                                                                    |  |
| e-mail PRIDAŤ                                                                                                    |  |

- V poslednom kroku určí rozsah prístupu pre tohto spolupracovníka a uloží kliknutím na tlačidlo "Uložiť".
  - a. Najprv určuje rozsah prístupu pre celý program (všetky projekty v rámci programu).
    - Oprávnenie "Vytvorenie novej žiadosti" v rámci zvoleného programu je dostupné len v tejto časti.
    - Ak chce žiadateľ povoliť prístup len ku konkrétnej žiadosti, v tejto časti nezaklikne žiadne oprávnenia.

| Spolupracovnici pre program: Pa | articipativny roz    | zpočet                       |                       |                       |                                     |                                     |                                   |                                   |                                      |                                      |                                     |                                |
|---------------------------------|----------------------|------------------------------|-----------------------|-----------------------|-------------------------------------|-------------------------------------|-----------------------------------|-----------------------------------|--------------------------------------|--------------------------------------|-------------------------------------|--------------------------------|
| Pridať spolupracovníka          |                      |                              |                       |                       |                                     |                                     |                                   |                                   |                                      |                                      |                                     |                                |
| Spolupracovnici                 | Všetky<br>oprávnenia | Vytvorenie<br>novej žiadosti | Vyplnenie<br>žiadosti | Odoslanie<br>žiadosti | Vypinenie<br>priebenežnej<br>správy | Odoslanie<br>priebenežnej<br>správy | Vypinenie<br>záverečnej<br>správy | Odoslanie<br>záverečnej<br>správy | Vypinenie<br>vlastných<br>formulárov | Odoslanie<br>vlastných<br>formulárov | Stahovanie<br>zmlúv a<br>dokumentov |                                |
| (test@dakujeme.sk)              |                      |                              |                       |                       |                                     |                                     |                                   |                                   |                                      |                                      |                                     | Práva pre žiadosti 🗙 Odstrániť |
|                                 |                      |                              |                       |                       |                                     |                                     |                                   |                                   |                                      |                                      |                                     |                                |

- Rozsah prístupu pre konkrétnu žiadosť v programe môže nastaviť po kliknutí na tlačidlo "Práva pre žiadosti".
  - ZDEDIŤ = toto oprávnenie sa zdedí z nastavenia oprávnení pre celý program (pozri bod 3a. vyššie). V zátvorke je zobrazené, či je toto oprávnenie v rámci programu povolené alebo zakázané.
  - POVOLIŤ = toto oprávnenie bude pre zvolenú žiadosť povolené.
  - ZAKÁZAŤ = toto oprávnenie bude pre zvolenú žiadosť zakázané.

| Práva pre spolupracovník     | a: (test@dakujeme.sl | <) v programe: Parti | cipativny rozpočet  |                                  |                                  |                                |                                |                                   |                                   |                                   |
|------------------------------|----------------------|----------------------|---------------------|----------------------------------|----------------------------------|--------------------------------|--------------------------------|-----------------------------------|-----------------------------------|-----------------------------------|
| Žiadosť                      | Všetky oprávnenia    | Vypinenie žiadosti   | Odoslanie žiadosti  | Vypinenie priebenežnoj<br>správy | Odoslanie priebonežnej<br>správy | Vypinonie závoročnoj<br>správy | Odoslanie záveročnej<br>správy | Vyplnenie vlastných<br>formulárov | Odoslanie vlastných<br>formulárov | Stahovanic emilio a<br>dokumentov |
| Najlepší projekt (SCHVÁLENÁ) | ZDEDIŤ (ZAKÁZANÉ) 👻  | ZDEDIŤ (ZAKÁZANE)    | ZDEDIŤ (ZAKÁZANÉ) 🔹 | ZDEDIŤ (ZAKÁZANÉ) =              | ZDEDIŤ (ZAKÁZANÉ) 👻              | ZDEDIŤ (ZAKÁZANÉ) =            | ZDEDIŤ (ZAKÁZANÉ) 👻            | ZDEDIŤ (ZAKÁZANÉ)                 | ZDEDIŤ (ZAKÁZANÉ)                 | ZDEDIŤ (ZAKÁZANÉ)                 |
| ULOŽIŤ X ZRUŠIŤ              |                      |                      |                     |                                  |                                  |                                |                                |                                   |                                   |                                   |

# Registrácia do systému

Po pridaní spolupracovníka sa mu automaticky odošle **emailová notifikácia** s odkazom na dokončenie registrácie.

| Pozvánka do egrantu 🔉 🗈                                               |                                                                                                    |
|-----------------------------------------------------------------------|----------------------------------------------------------------------------------------------------|
| supermesto.egrant.sk <info@egrant.sk><br/>to me ▼</info@egrant.sk>    |                                                                                                    |
| R Translate to English                                                | ×                                                                                                    |
| Dobrý deň,<br>boli ste pozvaný do systému e-grant, pre dokončenie reg | jistrácie kliknite na linku: https://supermesto.egrant.sk/register/activate/910944512265055c11eee258420faada279107db |
| S pozdravom                                                           |                                                                                                    |
| ← Reply → Forward ④                                                   |                                                                                                    |

1. Spolupracovník po kliknutí na tento odkaz vyplní svoje **meno** a vytvorí si **heslo** a klikne na tlačidlo "**Dokončiť registráciu**".

| Dokončenie regis       | trácie                        |                         |
|------------------------|-------------------------------|-------------------------|
| meno *                 |                               |                         |
| priezvisko*            |                               |                         |
| telefón                |                               |                         |
| nové heslo*            |                               |                         |
| potvrdenie hesla*      |                               |                         |
|                        | Súhlasím s podmienkami spraco | ovania osobných údajov* |
| 🔡 Dokončiť registráciu |                               |                         |

 Od tohto momentu sa spolupracovník prihlasuje do systému so svojimi prihlasovacími údajmi, ktoré uviedol pri registrácii (rovnako ako sa prihlasuje aj žiadateľ).

### Pohľad spolupracovníka

Spolupracovník sa prihlási do svojho účtu (rovnako, ako sa prihlasuje žiadateľ).

- > Zobrazí sa mu zoznam všetkých žiadostí, ku ktorým mu bol udelený prístup.
- Pri každej takejto žiadosti je zároveň uvedené meno a email žiadateľa, v ktorého mene spolupracovník na žiadosti pracuje.
- Kliknutím na konkrétnu žiadosť na nej môže pracovať rovnakým spôsobom ako žiadateľ, podľa rozsahu oprávnení, ktoré mu žiadateľ udelil.

| NIZSIE L | ivadzame nazov programu a rozpracovanu/-e ziadosti. VYBERTE SI ZIADOST, s ktorou si zelate pracovat:               |
|----------|----------------------------------------------------------------------------------------------------|
| TEST     |                                                                                                    |
|          | Start up grant                                                                                                    |
|          | 1: To okolo nás (SCHVÁLENÁ)                                                                                        |
|          | Vytvoriť novú žiadosť                                                                                              |
|          | Testovací program 2024                                                                                             |
|          | PČ1: Sýty hladnému neverí (ZMLUVA ČAKÁ NA ELEKTRONICKÝ PODPIS) v mene: Jaškovie Anička (zuzana biloveska@egrant.sk |
|          | Vytvorif novú žiadosť v mene: Jaškovie Anička (zuzana biloveska@egrant.sk)                                         |
| Regis    | strácia na iný program                                                                                             |
| _        |                                                                                                    |